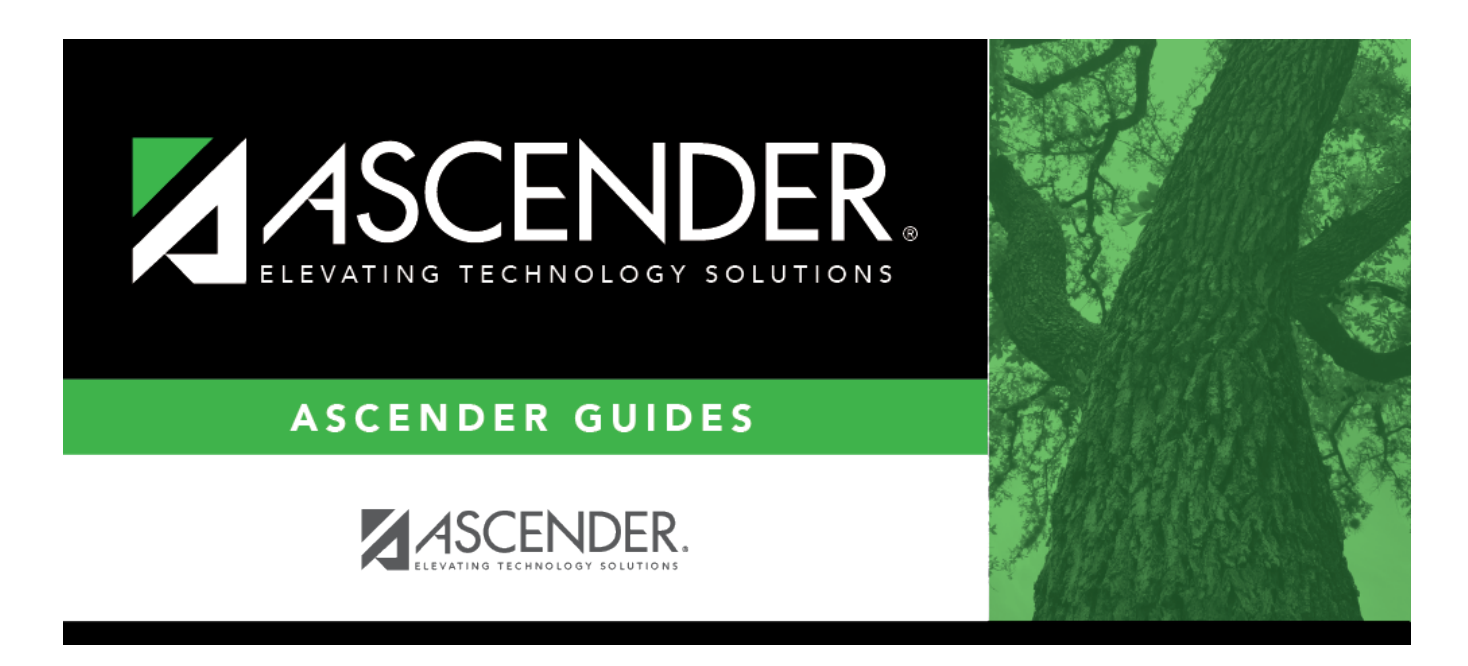

# **ADSY Options (Additional Days School Year)**

## **Table of Contents**

| ADSY Options (Additional Days School Year) |  |
|--------------------------------------------|--|
| ADSY Options (Additional Days School Year) |  |

# **ADSY Options (Additional Days School Year)**

### Attendance > Maintenance > Addtnl Days Program > ADSY Options

This page allows you to set create a track that will be used at the campus for the Additional Days Program.

**NOTE**: Tracks cannot be duplicated.

### Add a new track:

#### Click **Add**.

| Save                                                             |     |        |  |
|------------------------------------------------------------------|-----|--------|--|
| Track: 21 V Description: ADDITIONAL DAYS SCHOOL PROGRAM Retrieve | Add | Delete |  |
| Instructional Minutes: 120                                       |     |        |  |

□ Type the new 2-digit track number in the **Track** field. This number cannot be a regular attendance track.

□ Enter a program description for the track in the **Description** field.

Enter a number of minutes in the **Instructional Minutes** field.

| Save                     |        |
|--------------------------|--------|
| Track: Description:      | Cancel |
| Instructional Minutes: 0 |        |

#### □ Click **Save** or click **Cancel** to return.

| Track       | (Required) Select the attendance track.                                                                                                    |  |
|-------------|----------------------------------------------------------------------------------------------------|--|
| Description | Type a description of the track, up to 50 characters. This description will appear in the Track field drop-down list on most Attendance > Maintenance > Addtnl Days Program pages |  |
|             | Days riogram pages.                                                                                                    |  |

| Instructional | (Required) The minimum number of minutes that can be entered is 120. When |
|---------------|---------------------------------------------------------------------------|
| Minutes       | the Instructional Minutes are entered in this field and saved, the daily  |
|               | Instructional Minutes in the table will populate and be editable.         |

□ Enter the dates of the program in the **Calendar Date** fields up to 30 days.

- ADSY days can be on any day throughout the year as long as the day remains non-compulsory and does not take place on a required instructional day.
- ADSY days can be held during the summer prior to or before a school year (May August), on designated intersessional days throughout the year, or on weekends.
- Dates may not be duplicated.

| Save          |                      |                         |                     |
|---------------|----------------------|-------------------------|---------------------|
| Track: 22 N   | Description: ADDITIO | NAL DAYS SCHOOL PROGRAM | Retrieve Add Delete |
| Instructional | Minutes: 120         |                         |                     |
|               | Calendar Date        | Instructional Minutes   | *                   |
| 1             | 12-06-2021           | 120                     |                     |
| 2             | 12-07-2021           | 120                     |                     |
| 3             | 12-08-2021           | 120                     |                     |
| 4             | 12-09-2021           | 120                     |                     |
| 5             |                      | 0                       |                     |
| 6             |                      | 0                       |                     |
| 7             |                      | 0                       |                     |
| 8             |                      | 0                       |                     |
| 9             |                      | 0                       |                     |
| 10            |                      | 0                       |                     |
| 11            |                      | 0                       |                     |
| 12            |                      | 0                       |                     |
| 13            |                      | 0                       |                     |
| 14            |                      | 0                       | -                   |
|               | Total Days: 4        | Total Minutes: 480      |                     |

- Total Days populates as dates are entered and will auto-sort at Save.
- Total Minutes will auto-populate at Save.

## Delete a track:

□ Click **Delete** to delete a track from ADSY reporting.

#### Student

| Save            |                       |                         |                                                                                                |
|-----------------|-----------------------|-------------------------|------------------------------------------------------------------------------------------------|
| Track: 22 🗸     | Description: ADDITION | NAL DAYS SCHOOL PROGRAM | Retrieve Add Delete                                                                            |
| Instructional M | linutes: 120          |                         | Delete ADSY Options Warning                                                                    |
|                 | Calendar Date         | Instructional Minutes   | You are about to delete the track from ADSY<br>reporting for both Options and Calendar. Do you |
| 1               | 12-06-2021            | 120                     | wish to continue?                                                                              |
| 2               | 12-07-2021            | 120                     |                                                                                                |
| 3               | 12-08-2021            | 120                     | Yes No                                                                                         |
| 4               | 12-09-2021            | 120                     |                                                                                                |
| 5               |                       | 0                       |                                                                                                |
| 6               |                       | 0                       |                                                                                                |
| 7               |                       | 0                       |                                                                                                |
| 8               |                       | 0                       |                                                                                                |
| 9               |                       | 0                       |                                                                                                |
| 10              |                       | 0                       |                                                                                                |
| 11              |                       | 0                       |                                                                                                |
| 12              |                       | 0                       |                                                                                                |
| 13              |                       | 0                       |                                                                                                |
| 14              |                       | 0                       | -                                                                                              |
|                 |                       | <u> </u>                |                                                                                                |
|                 | Total Days: 4         | Total Minutes: 480      |                                                                                                |

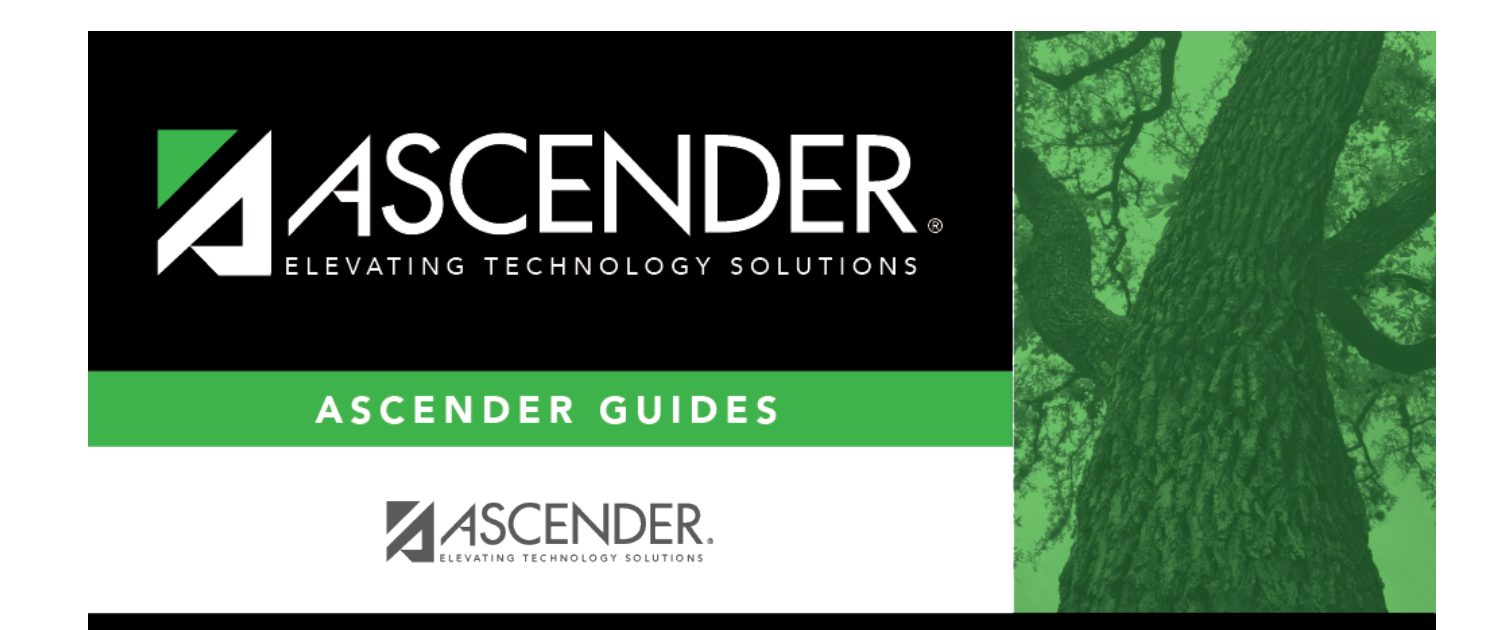

# **Back Cover**